## MSTeams: Pierwsze Kroki-dodanie do zespołu.

1: Wchodzimy na stronę Librusa by sprawdzić czy otrzymywaliśmy kod dostępu do zespołu(lekcji z danym nauczycielem) na platformę Teams.

| Wiadomości                   |                                                     |                                                                                           |
|------------------------------|-----------------------------------------------------|-------------------------------------------------------------------------------------------|
| Napisz                       | Przekaż                                             | Odpowiedz Usuń Wróć                                                                       |
| odebrane<br>                 | Nadawca<br>Temat<br>Wysłano                         | Biskup Krzysztof (Biskup Krzysztof) [Nauczyciel]<br>Kod do zespołu<br>2020-10-19 08:48:57 |
| Dodaj                        | Przesyłam kod do zespołu do zajęć testowych i1xenx2 |                                                                                           |
| Etykiety<br>pilne<br>później | Przeczytano                                         | 2020-10-19 08:49:09                                                                       |

2: Po otrzymaniu kodu dostępu należy zalogować się na platformę Teams korzystając z kont utworzonych przez administratora przysłanych przez wychowawcę. Na platformę można się logować przez stronę internetową lub aplikację "Teams" na komputerze lub telefonach komórkowych.

PS: Podane zrzuty ekranu będą z aplikacji Teams na komputerze. Podana opcja działa tak samo na stronie internetowej oraz na telefonie. Niema wielkich różnic w działaniu i wyglądzie.

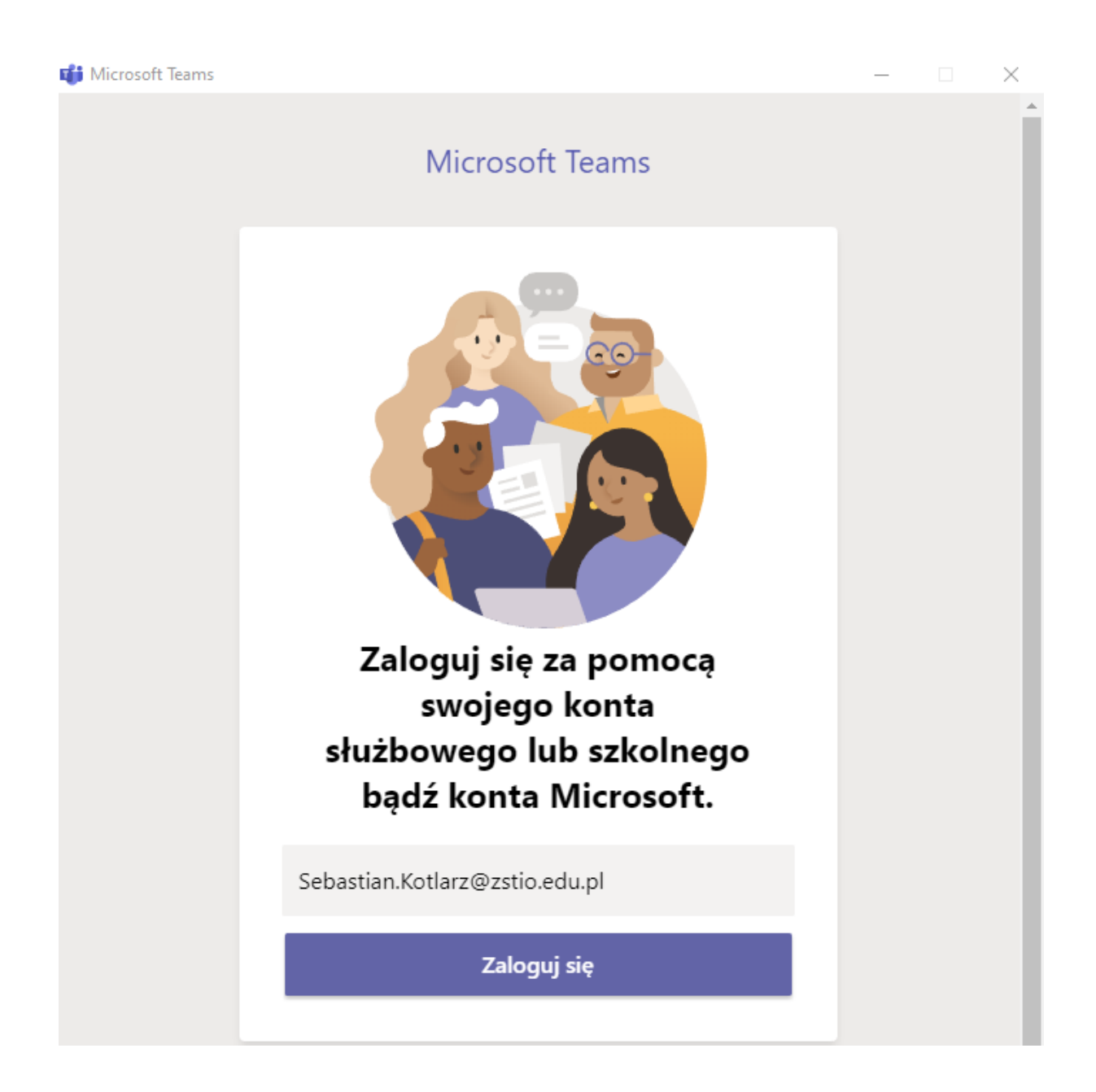

3: Wpisujemy hasło, które skonfigurowaliśmy do podanego konta i ostatecznie wchodzimy na swoje konto na platformie Teams.

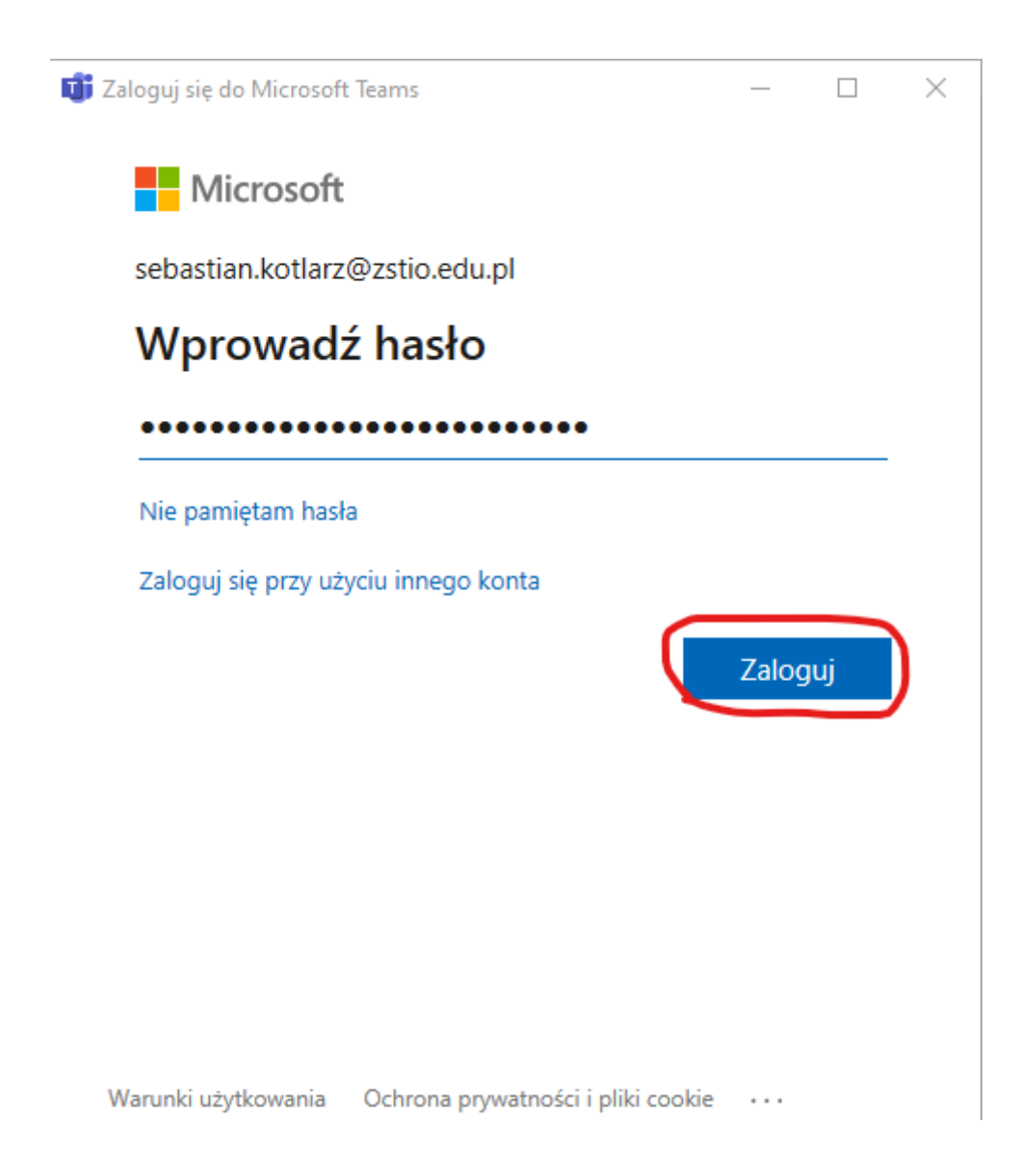

## a; Wygląd strony po zalogowaniu.

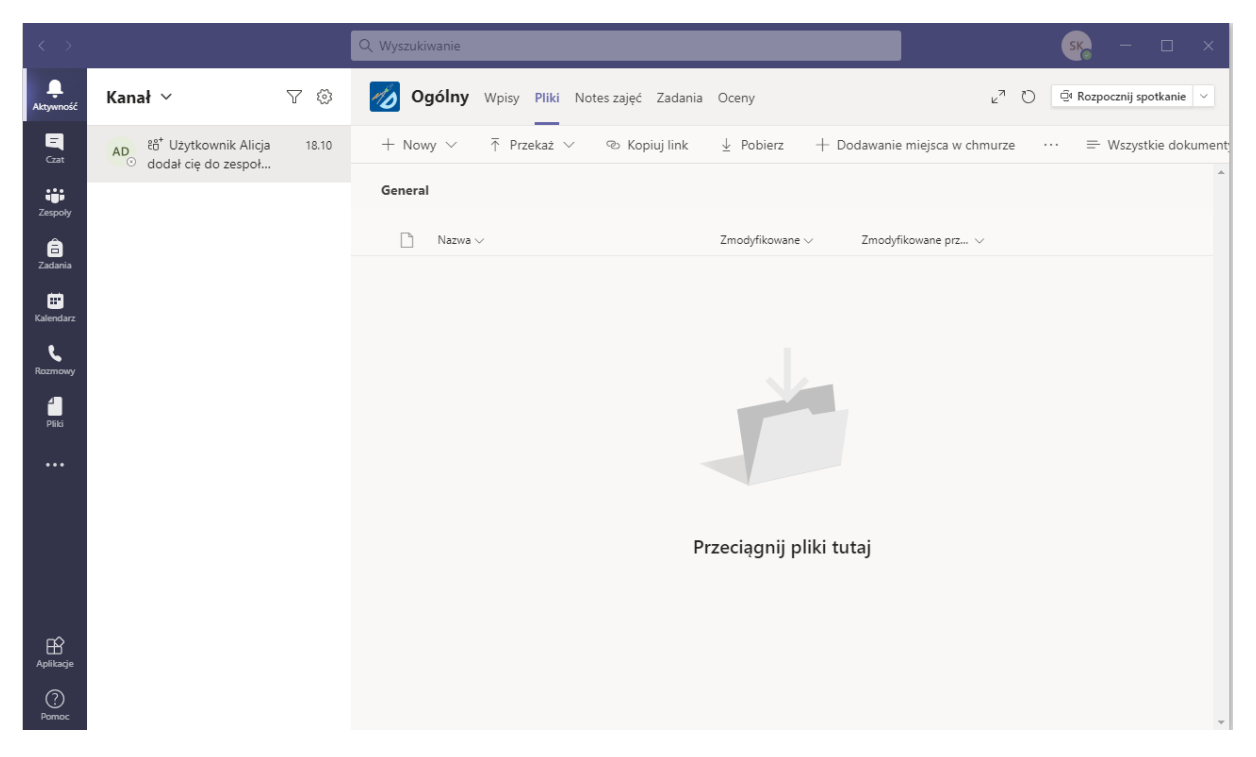

4: Na platformie, na pasku po lewej stronie klikamy opcję "Zespoły". Gdy wejdziemy w tą opcję, ukarze nam się możliwość dołączenia lub utworzenia nowego zespołu a także aktualne zespoły, do których dołączyliśmy.

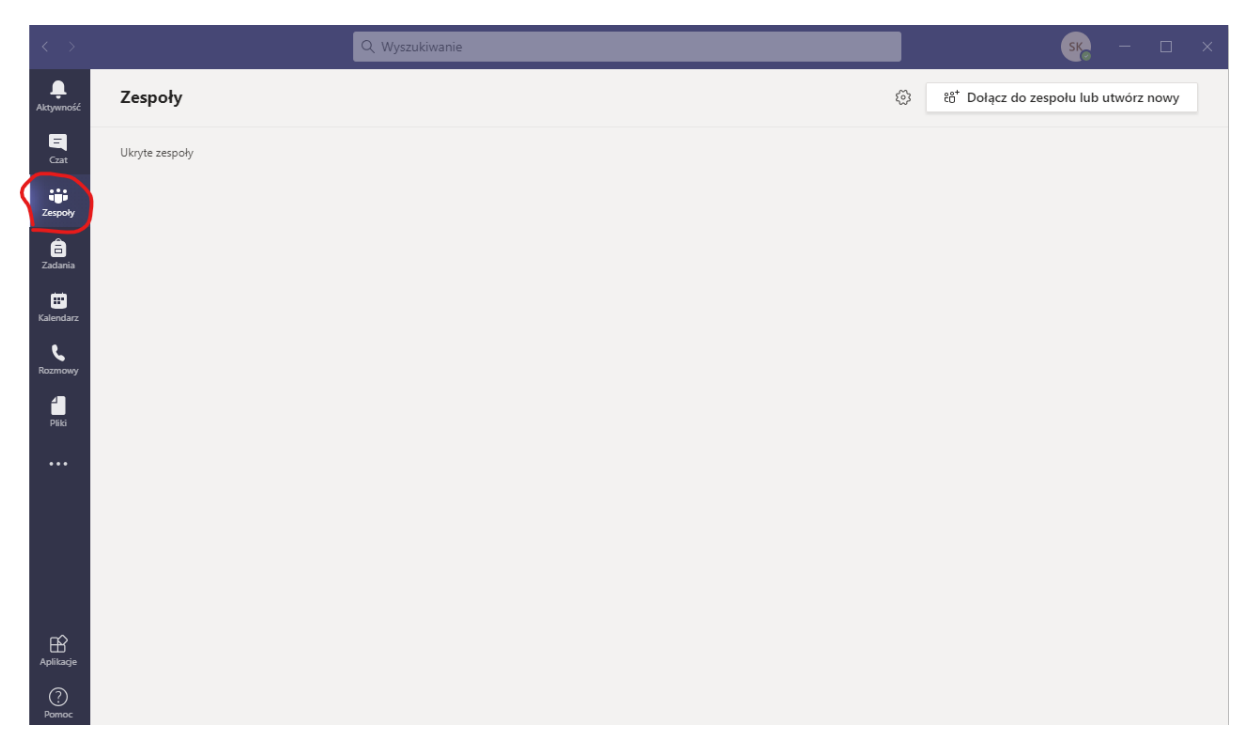

5: Klikamy opcję "Dołącz do zespołu lub utwórz nowy" ukarze nam się wtedy opcja utworzenia nowego zespołu lub wpisane kodu do wejścia do już utworzonego zespołu.

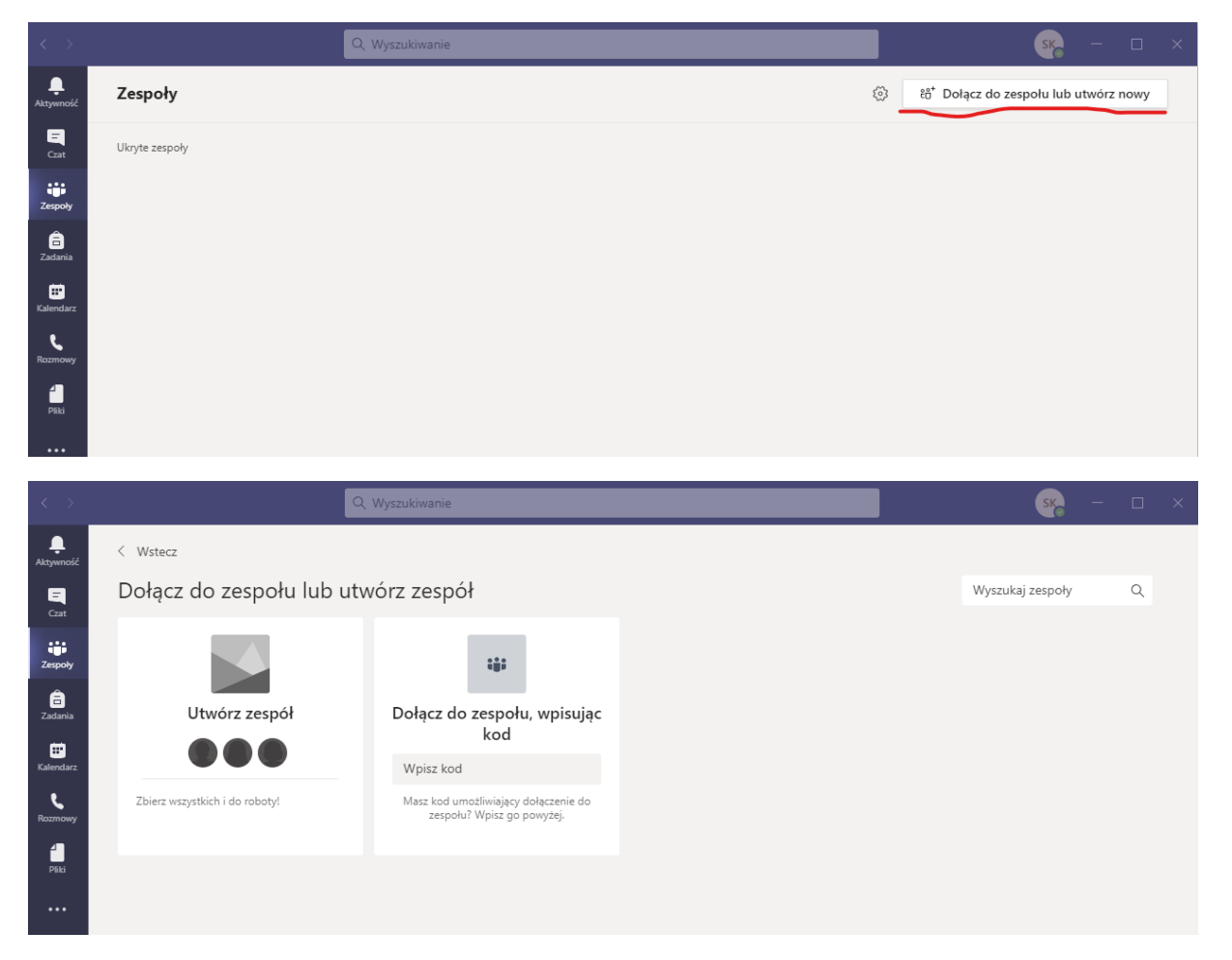

6: Aby dołączyć do zespołu, do którego otrzymaliśmy kod dostępu. Na Librusie kopiujemy kod uważając na spację. Dany kod wklejamy w opcji "Dołącz do zespołu, wpisując kod". A po wpisaniu kodu klikamy na opcję "Dołącz do zespołu".

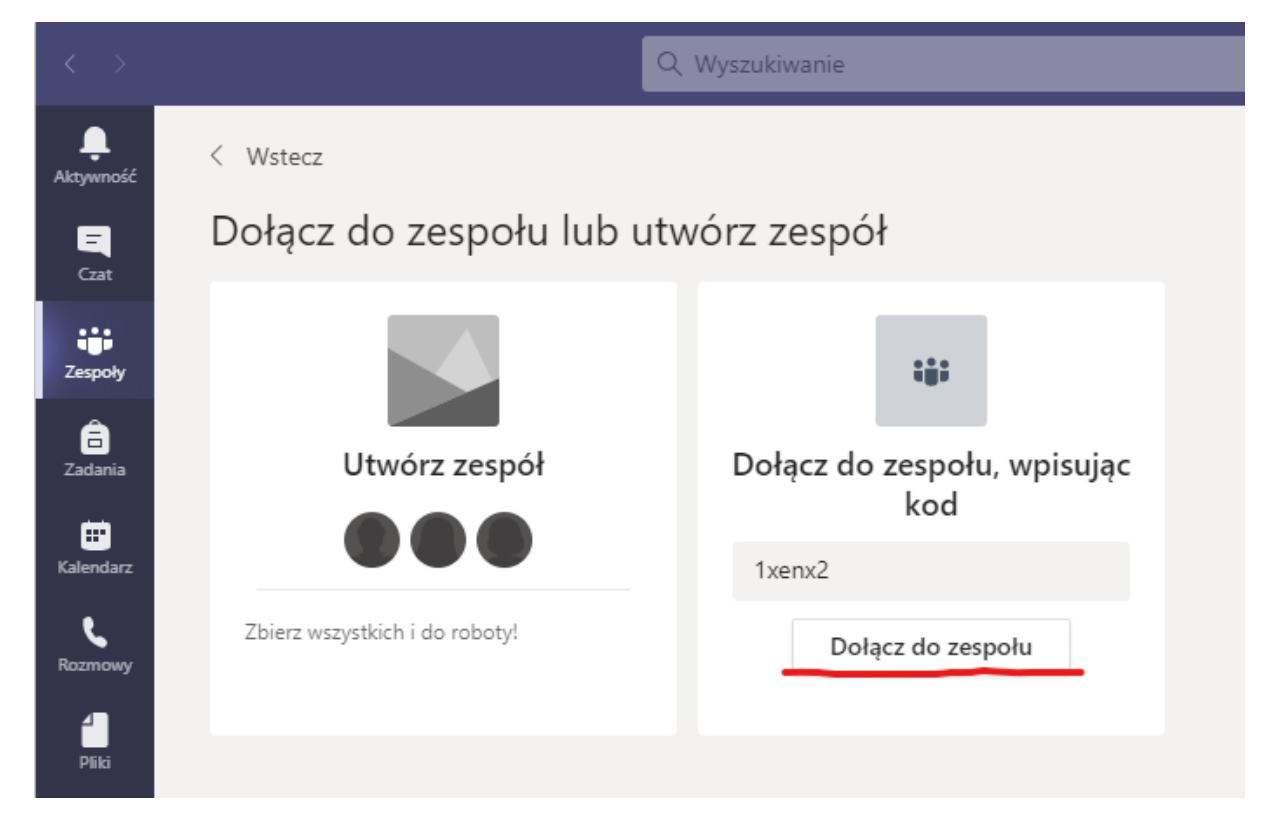

7: Po kliknięciu tej opcji jeśli wszystkie czynności zostały poprawnie zrobione platforma przekieruje nas do dołączonego zespołu.

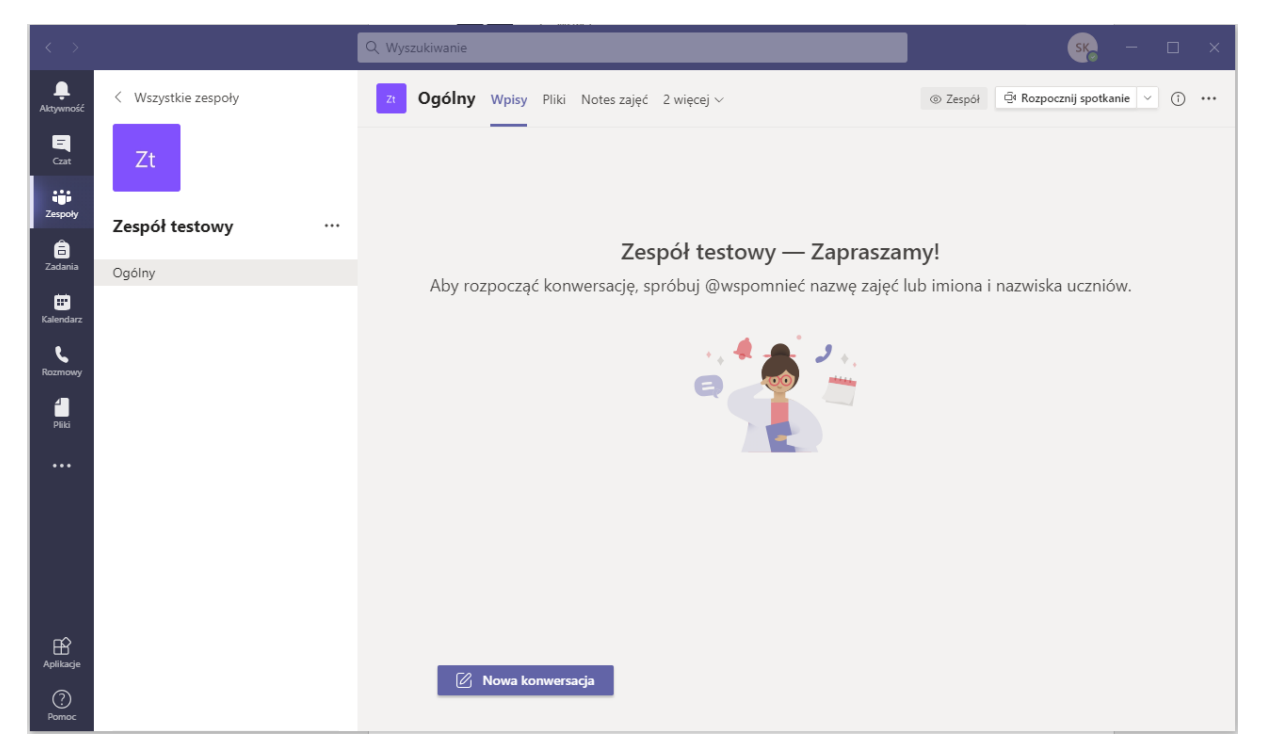

To tyle jeśli chodzi o proste dołączenie do zespołu na platformie Teams.

Adres do strony internetowej Teams:

https://www.microsoft.com/pl-pl/microsoft-365/microsoft-teams/group-chat-software